## iShopUTRGV Quick Reference Guide

## How to - Add Multiple Lines to a Requisition (Non-Catalogs and Showcased Forms)

iShopUTRGV allows to add multiple lines to a requisition. Multiple lines can be added on a **Small Purchase Order Request** or on any of the **Showcased Forms.** \*Questions can be emailed to: <u>ishop@utrgv.edu</u>

## Small Purchase Order (Non Catalogs)

1. Once you have created a new shopping cart click on the iShop home page and open the "Non Catalog item"

| Shop • Shopping Dashboard                                | Logout                                                                                                    |
|----------------------------------------------------------|----------------------------------------------------------------------------------------------------|
|                                                          |                                                                                                    |
| Shop                                                     |                                                                                                    |
| Simple Advanced                                          | Go to: Fevorites   Forms   Small Purchase Order (Non-Catalog item)   Quick Order Browse: Suppliers   Categories   Contracts   Chemicals |
| Search for products, suppliers, forms, part number, etc. | Q Q                                                                                                    |
|                                                          |                                                                                                    |
|                                                          |                                                                                                    |

2. Complete all requested information on the Small Purchase Order Item for your first expense (line) and click "Save And Add Another"

| Add Non-Catalog It       | em         |            |                   |              |                        | ×                     |
|--------------------------|------------|------------|-------------------|--------------|------------------------|-----------------------|
| Supplier: Existing S     | Supplier 🔻 | *          |                   |              |                        | *                     |
| Select Supplier          | Q          |            |                   |              |                        |                       |
| Item                     |            |            |                   |              |                        | *                     |
| Description $\star$      |            | Catalog No | . Size            | Quantity ★ I | Price Packagin         | g ★                   |
|                          |            | h          |                   | •            |                        | EA - Each 🔻           |
| 254 characters remaining |            |            |                   |              |                        |                       |
| Additional Details       |            |            |                   |              |                        | *                     |
| Taxable                  |            |            | Capital Expense   |              | Product Flags          | e                     |
|                          |            |            | Ν                 |              | Recycled               |                       |
| Commodity Code           |            | Q          | Manufacturer Name |              | 🗌 🔶 Hazardous material |                       |
|                          |            |            |                   |              | 🗌 😵 Radioactive        |                       |
| Manufacturer Part No     |            |            | UNSPSC            |              | CCN 🧑 ECCN             | 4                     |
|                          |            |            |                   |              | 🗌 💩 ITAR               |                       |
| ★ Required fields        |            |            |                   |              | Save Save A            | And Add Another Close |
|                          |            |            |                   |              |                        |                       |

3. You will see an overview at the top of the Small Purchase Order displaying the lines that have been added. The system will keep the supplier information but will clear the product description and all other fields. Complete the fields for the next product.

| Add Non-Catalog Item        |                                         |            |                  | ×                                                                                  |    |
|-----------------------------|-----------------------------------------|------------|------------------|------------------------------------------------------------------------------------|----|
| Recently Added              |                                         |            |                  | ~                                                                                  | *  |
| Supplier Name               | Product Description                     | Catalog No | Size – Packaging | Unit Price Quantity                                                                |    |
| PROMO UNIVERSAL             | Port Authority Ladies Performance Polos | L5655      | 1UNIT - 25/EA    | 20.00 USD 1                                                                        |    |
| Supplier: Existing Supplier | ▼ ★                                     |            |                  | ~                                                                                  |    |
| PROMO UNIVERSAL Q           | Fulfillment Addre                       | ess        | >                | Distribution Methods 🗸                                                             | Ľ  |
|                             |                                         |            |                  | The system will distribute purchase orders using the<br>method(s) indicated below: | l  |
|                             |                                         |            |                  | Check this box to customize order distribution<br>information.                     | 1  |
|                             | 1                                       |            |                  | Email (HTML<br>Attachment)                                                         |    |
| Item                        |                                         |            |                  | ~                                                                                  |    |
| Description ★               | Catalog No. Size                        | Quant      | ity ★ Price      | Packaging ★                                                                        | ł  |
|                             |                                         | •          |                  | EA - Each 🔻                                                                        | i. |
| 254 characters remaining    |                                         |            |                  |                                                                                    |    |

4. If more expenses (lines) are needed keep clicking "Save and Add Another". On your last item click on "Save" to go to your cart and submit requisition for approval

| Add Non-Cat                                  | alog Item                |                                                |                  |            |                  | ×                                                                                  |
|----------------------------------------------|--------------------------|------------------------------------------------|------------------|------------|------------------|------------------------------------------------------------------------------------|
| Recently Adde                                | ed                       |                                                |                  |            |                  | ~                                                                                  |
| Supplier Name                                |                          | Product Description                            |                  | Catalog No | Size – Packaging | Unit Price Quantity                                                                |
| PROMO UNIVE                                  | RSAL                     | Port Authority Ladies Per                      | formance Polos   | L5655      | 1UNIT - 25/EA    | 20.00 USD 1                                                                        |
| Supplier: D                                  | xisting Supplier         | • *                                            |                  |            |                  | *                                                                                  |
| PROMO UNIV                                   | ersal Q                  |                                                | Fulfillment Addr | ess        | >                | Distribution Methods 🗸                                                             |
|                                              |                          |                                                |                  |            |                  | The system will distribute purchase orders using the<br>method(s) indicated below: |
|                                              |                          |                                                |                  |            |                  | Check this box to customize order distribution<br>information.                     |
|                                              |                          |                                                |                  |            |                  | Email (HTML nsilva@promouniversal.com<br>Attachment)                               |
| <b>Item</b> 2 items has<br>Description ★     | we been found contain    | ing 'M56555' in their Catalog N<br>Catalog No. | o. View *        | Quantit    | y <b>*</b> Price | ♥<br>Packaging ★                                                                   |
| Port Authorit<br>Polos<br>217 characters ref | ty <u>Mens</u> Performan | M56555                                         | 1                | <b>v</b> 1 | 25               | 1 EA - Each 🔻                                                                      |
| ★ Required fie                               | elds                     |                                                |                  |            | -                | Save And Add Another Close                                                         |

5. You will received a notice indicating that all lines were successully added.

| thop      Shopping      Shopping Home      Shopping Dashboard | Success<br>Item successfully added to cart | All - | S |
|---------------------------------------------------------------|--------------------------------------------|-------|---|
| Shopping Dashboard                                            |                                            |       |   |

## Showcased Forms

1. Once you have created a new shopping cart click on the iShop home page and open the applicable form

| â                      |                                                                                                    |                                           |                                   | All 👻                              | Search (Alt+Q)                   | Q 0.00 US                             | id 📜 🛇 🔽                                    |
|------------------------|----------------------------------------------------------------------------------------------------|-------------------------------------------|-----------------------------------|------------------------------------|----------------------------------|---------------------------------------|---------------------------------------------|
|                        | hop      Shopping      Shopping Home      Shopping Dashboard      Quick Reference Guides (QGRs)      Training Videos                                                                                                    | UTRGV Showcased S                         | uppliers                          |                                    |                                  |                                       | 🗸                                           |
| ie<br>O                | Forms:<br>Exclusive Acquisition Justification (EAJ)<br>Small Purchase Order Checklist<br>Employee/Independent Contractor Checklist<br>Substantiation Form<br>Ishop Forms Change Log<br>*Ploase use the latest version of the forms | G<br>Summus                               | Pre-Approved<br>Computers         | ď                                  | Substantiation Doc<br>(Required) | GPO: UTSSCA-<br>Shipping Incl         | GPO: EM                                     |
| 血<br>恐                 | Supplier Registration:<br>PaymentWorks Test<br>Other Resources:<br>UTRGV Fund Policies and Oracle Project<br>Information                                                                                                    | GRAINGER<br>GPO: UTSSCA-<br>Shipping Incl | C<br>WER Source<br>GPO: UTSSCA    | GPO: UTSSCA                        | CARQLINA<br>GPO: BuyBoard        | Airgas.<br>GPO: E&I                   | GPO: UTSSCA / HUB:<br>TBS                   |
| <mark>е</mark> р<br>ПГ | E Type Crosswalk<br>Asset F-Types List<br>Vendor Setup Request<br>Software Purchase Procedures<br>Procurement Guidelines Decision Matrix<br>For assistance email:                                                                  | GPO: E8I/ HUB:<br>Summus                  | Connection<br>washer<br>GPO: TCPN | GPO: E&I                           | GPO: E8                          | mooremedical<br>Separaty weets 4 Care | A&W Office Supply                           |
| \$                     | ishop@utrgv.edu for Purchasing questions<br>travel@utrgv.edu for Travel questions                                                                                                    | C<br>Abacus                               | GHENRYSCHEN*                      | C feber scientific                 |                                  |                                       |                                             |
|                        |                                                                                                    | Procurement Me lage                       | ment Forms Showc                  | ased Services                      |                                  |                                       | 🗸                                           |
|                        |                                                                                                    | PURCHASES OVER<br>\$15,000/ALL<br>PROCU   | Confirming Order<br>Request       | Credit Card<br>Reconciliation Form | Prepayment<br>Purchase Request   | Return to Work<br>Supplies            | Travel Authorization<br>Request<br>DOMESTIC |
|                        |                                                                                                    | Travel to Foreign                         |                                   |                                    |                                  |                                       |                                             |

2. Complete all requested information for your first expense (line) and click "Add to Cart" and "Go" on the top right hand side

| PURCHASES OVER \$15,000/ALL PROCUREME                     | NT CONTRACTS F                                        | ORM Available Actions:                                                          | Add and go to Cart ✓                                                                       | Go Close 🖨 |
|-----------------------------------------------------------|-------------------------------------------------------|---------------------------------------------------------------------------------|--------------------------------------------------------------------------------------------|------------|
| The University of Texas<br>Rio Grande Valley              | Supplier                                              | HEWLETT PACKARD<br>ENTERPRISE CO_more<br>select Concerne supplier               | Add to Cart and Return<br>Add to Cart<br>Add to Cart<br>Add to Draft Cart or Pending PR/PO | 13         |
| PURCHASES OVER \$15,000/ALL PROCUREMENT<br>CONTRACTS FORM | Fulfillment Address                                   | RCA- PALOAL-01:<br>(preferred)<br>8000 FOOTHILLS BLVD<br>ROSEVILLE, CA 95747 US | Add to PO Revision<br>Add to Favorites<br>Save<br>Add to new Cart                          |            |
|                                                           |                                                       | select different fulfillment<br>center                                          |                                                                                            |            |
|                                                           | Distribution                                          |                                                                                 |                                                                                            |            |
|                                                           | The system will distribut<br>method(s) indicated belo | e purchase orders using the<br>ow:                                              |                                                                                            |            |
|                                                           | Check this box to cust information.                   | comize order distribution                                                       |                                                                                            |            |
|                                                           | Email (HTML<br>Attachment)                            |                                                                                 |                                                                                            |            |

3. The system will notify you that the Form was successfully added to your cart. All other lines on the form will reset to blank.

|                                                                                       | Each <b>Add to cart</b> actior | Form added t<br>adds the item to the c | o cart successfully<br>art. Use the Save option to upo                                                                    | late the item in the cart. | t |  |
|---------------------------------------------------------------------------------------|--------------------------------|----------------------------------------|----------------------------------------------------------------------------------------------------|----------------------------|---|--|
| PURCHASES OVER \$15,000/ALL PROCUREMENT CONTRACTS FORM Available Actions: Add to Cart |                                |                                        |                                                                                                    |                            |   |  |
| The University<br>Rio Granc                                                           | of Texas<br>le Valley          | Supplier                               | HEWLETT PACKARD<br>ENTERPRISE CO more info<br>select different supplier                                                   |                            |   |  |
| PURCHASES OVER \$15,000/ALL PROCUREMENT<br>CONTRACTS FORM                             |                                | Fulfillment Address                    | RCA- PALOAL-01:<br>(preferred)<br>8000 FOOTHILLS BLVD<br>ROSEVILLE, CA 95747 US<br>select different fulfillment<br>center |                            |   |  |

4. Complete the required fields for your second expense (line) overwriting your previous entry and repeat Step 3 until all lines have been added.

| Ayour request is over \$15,000 and is available | through a punch-out vendor, please process through the punchout Site                                                                                                    |   |
|-------------------------------------------------|----------------------------------------------------------------------------------------------------|---|
| Please contact Purchasing for questions at pur  | ch@utrgv.edu OR 956-665-2161.                                                                                                    |   |
|                                                 | TYPE OF PURCHASE                                                                                                    | ? |
| Select Anticipated Purchase Type:               |                                                                                                    |   |
|                                                 | <ul> <li>Business Contract</li> <li>Purchase Order over \$15,000</li> </ul>                                                                                                    |   |
|                                                 | PRODUCT DESCRIPTION                                                                                                    | ? |
| Enter contract type, part/catalog number on th  | e Expense Type Field and the item description in the Product Description Field below.                                                                                                    |   |
| Catalog No.                                     | 483568                                                                                                    |   |
| Product Description                             | HP Support and Maintenance                                                                                                    |   |
|                                                 | 228 characters remaining expand   clear                                                                                                    |   |
| Quantity                                        |                                                                                                    |   |
| Unit Price                                      |                                                                                                    |   |
|                                                 | PROCUREMENT METHOD                                                                                                    | ? |
| Select Procurement Method:                      |                                                                                                    |   |
|                                                 | <ul> <li>Proprietary - Attach Quote/Contract &amp; EAJ Form</li> <li>Bid (IFB, RFP, RFQ, RFI) - Purchasing will solicit request</li> <li>Other - Attach Quote (May require additional documents upon review)</li> </ul> |   |
|                                                 | ATTACHMENTS                                                                                                    | ? |
| Attach Signed Forms                             |                                                                                                    |   |
| Please attach the required forms/documents as   | s noted in the PROCUREMENT METHOD section.                                                                                                    |   |

5. On your last expense click on "Add and go to Cart" and "Go" to return to your requisition and submit it for approval

| Form added to cart successfully<br>Each Add to cart action adds the item to the cart. Use the Save option to update the item in the cart. |                     |                                                                                                    |      |                                                                             |  |  |  |  |  |
|----------------------------------------------------------------------------------------------------|---------------------|----------------------------------------------------------------------------------------------------|------|-----------------------------------------------------------------------------|--|--|--|--|--|
| PURCHASES OVER \$15,000/ALL PROCUREMENT CONTRACTS                                                                                         | Available Actions:  | Add to Cart                                                                                                    | ♥ Go | Close                                                                       |  |  |  |  |  |
| The University of Texas<br>Rio Grande Valley                                                                                              | Supplier            | HEWLETT PACKARD ENTERPRISE CO<br>more info<br>select different supplier                                             |      | Add to Cart and Return<br>Add to Cart<br>Add to Draft Cart or Pending PR/PO |  |  |  |  |  |
| PURCHASES OVER \$15,000/ALL PROCUREMENT CONTRACTS FORM                                                                                    | Fulfillment Address | RCA- PALOAL-01: (preferred)<br>8000 FOOTHILLS BLVD<br>ROSEVILLE, CA 95747 US<br>select different fulfillment center |      | Add to PO Revision<br>Add to Favorites<br>Save<br>Add to new Cart           |  |  |  |  |  |